**王锐** 2013-07-25 发表

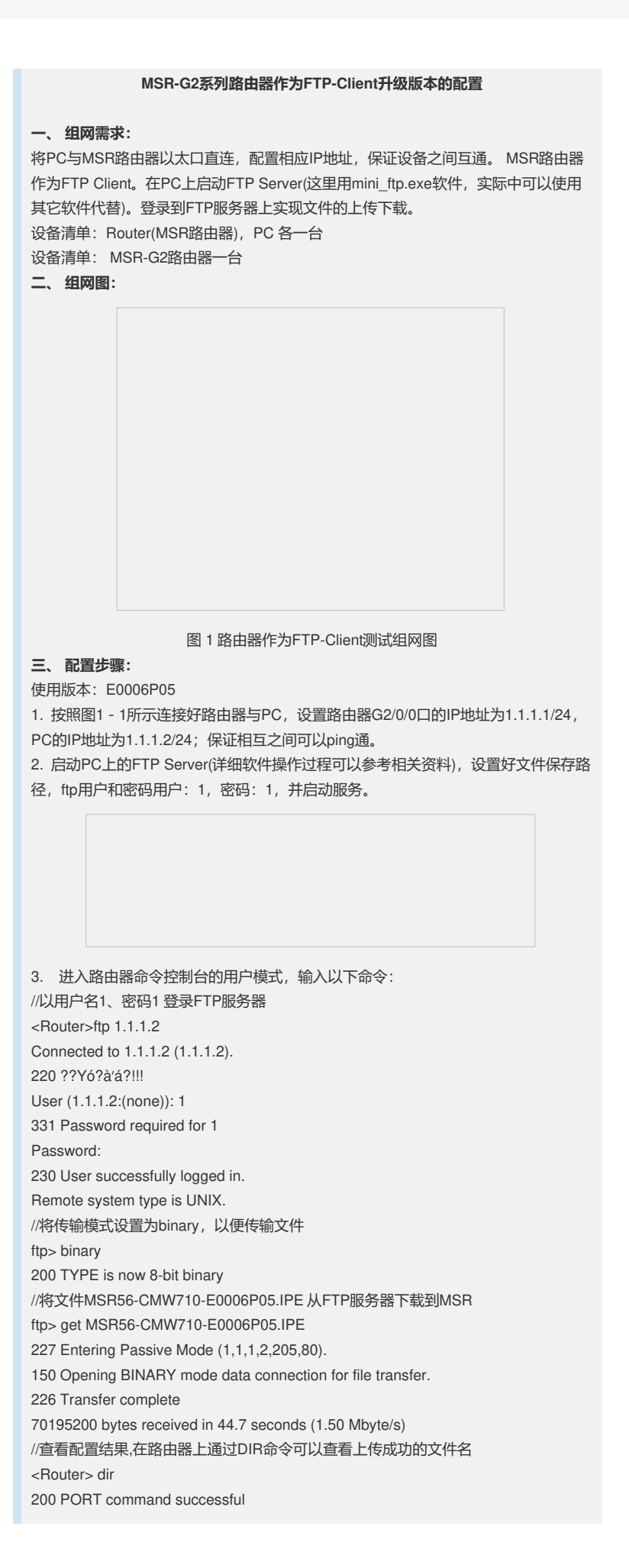

150 Connecting to port 50873 -rwxrwxrwx 1 0 0 2480 Jun 18 14:40 20130427.cfg -rwxrwxrwx 1 0 0 54652 Jun 18 14:40 20130427.mdb -rwxrwxrwx 1 0 0 2296 May 31 14:50 210231A1UYB1330000 322013053114295803000.ak -rwxrwxrwx 1 0 0 72230912 Apr 26 16:08 MSR56-CMW710-E0006 L01.IPE -rwxrwxrwx 1 0 0 70195200 Jun 21 08:50 MSR56-CMW710-E0006 P05.IPE //与上传版本大小一致 226 23 matches total ftp: 收到 1954 字节,用时 0.21秒 9.30千字节/秒。 //设置ipe文件为启动文件,自动解压缩出5个bin文件 <Router>boot-loader file cfa0:/MSR56-CMW710-E0006P05.IPE slot 0 main Images in IPE: msr56-cmw710-boot-e0006p05.bin msr56-cmw710-system-e0006p05.bin msr56-cmw710-security-e0006p05.bin msr56-cmw710-voice-e0006p05.bin msr56-cmw710-data-e0006p05.bin //提示成功解压缩各软件启动包 This command will set the main startup software images. Continue? [Y/N]:y Add images to target slot. Successfully copied cfa0:/msr56-cmw710-boot-e0006p05.bin to cfa0:/msr56-cmw710 -boot-e0006p05.bin. Successfully copied cfa0:/msr56-cmw710-system-e0006p05.bin to cfa0:/msr56-cmw 710-system-e0006p05.bin. Successfully copied cfa0:/msr56-cmw710-security-e0006p05.bin to cfa0:/msr56-cmw 710-security-e0006p05.bin. Successfully copied cfa0:/msr56-cmw710-voice-e0006p05.bin to cfa0:/msr56-cmw71 0-voice-e0006p05.bin. Successfully copied cfa0:/msr56-cmw710-data-e0006p05.bin to cfa0:/msr56-cmw710 -data-e0006p05.bin. //未加载对应License的提示信息 No license available for cfa0:/msr56-cmw710-security-e0006p05.bin. No license available for cfa0:/msr56-cmw710-voice-e0006p05.bin. //未注册License有些功能不支持 License-based images that lack a license cannot be used 四、配置关键点: 1. 保证路由器与PC间的连通性 2. 输入用户名、密码、文件名等参数是否正确 3. 如果要在MSR G2主机和PC之间进行ttp传输的话,注意方式一定要选择为bin(

二进制)方式。因此这是两个不同的os,G2使用的是linux,PC一般都是ms,他们对于回车换行的定义不同,如果使用ascii方式的话,传输过程中会修改文件内容,而bin 方式则不会做任何修改

4. 强烈建议使用TFTP进行文件传输,TFTP传版本时,不涉及传输模式的选择,避免 由于传输模式的问题,导致文件损坏无法升级